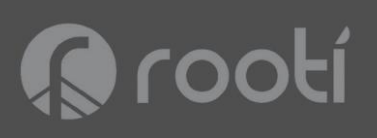

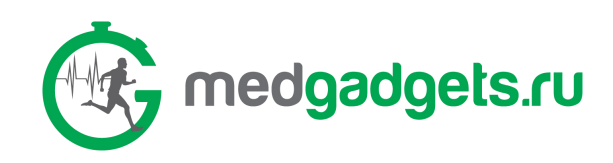

# 

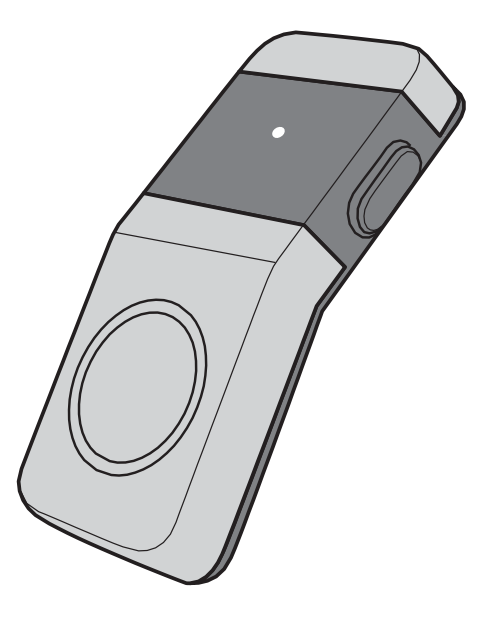

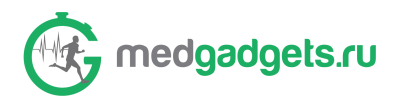

# Содержание

| Важная Информация                                                        | 3       |
|--------------------------------------------------------------------------|---------|
| Начало                                                                   | 4       |
| Содержание комплекта                                                     | 4       |
| Ваш W/Me2                                                                |         |
| Характеристики.                                                          |         |
| Начальная установка                                                      |         |
| Шаг 1: Зарядка Батареи                                                   |         |
| Шаг 2: Включение W/Me2                                                   | 6       |
| Шаг 3: Ношение W/Me2                                                     | 7       |
| Навигация по OSD меню (экранному меню)<br>Дополнительные OLED Индикаторы | )8      |
| Приложение W/Me2                                                         |         |
| Скачать приложение W/Me2                                                 |         |
| Основной экран                                                           |         |
| Основные функции .                                                       | 14      |
| Функция Измерения                                                        | 21      |
| Функция Отслеживания Тренировки                                          | 23      |
| Ношение дополнительных аксессуаров                                       |         |
| Использование смарт-футболки / спортивного бюстга                        | альтера |
| Использование кардиопояса                                                |         |
| Регулирующие Положения                                                   | 30      |

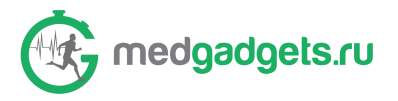

# Важная Информация

#### Внимание!

#### Пожалуйста. внимательно прочитайте следующее.

- W/Me2 ОТ КОМПАНИИ ROOTI НЕ ЯВЛЯЕТСЯ МЕДИЦИНСКИМ УСТРОЙСТВОМ, И НЕ ДОЛЖНО ИСПОЛЬЗОВАТЬСЯ ДЛЯ ДИАГНОСТИРОВАНИЯ ИЛИ ЛЕЧЕНИЯ КАКИХ-ЛИБО ЗАБОЛЕВАНИЙ.
- ИЗ-ЗА МНОГООБРАЗИЯ ФИЗИОЛОГИЧЕСКИХ СОСТОЯНИЙ, УСТРОЙСТВО МОЖЕТ ФУНКЦИОНИРОВАТЬ НЕ ПОЛНОСТЬЮ ДЛЯ ОПРЕДЕЛЕННЫХ ЛЮДЕЙ.
- ФУНКЦИЯ ПРОСЛЕЖИВАНИЯ ДИНАМИКИ И ИЗМЕНЕНИЙ КРОВЯНОГО ДАВЛЕНИЯ ПРЕДНАЗНАЧЕНА ЛИШЬ ДЛЯ ПОЛУЧЕНИЯ ИНФОРМАЦИИ, А НЕ ДЛЯ ЗАМЕНЫ МЕДИЦИНСКИХ ИЗМЕРЕНИЙ КРОВЯНОГО ДАВЛЕНИЯ. ДЛЯ НАЗНАЧЕНИЯ КУРСА ЛЕЧЕНИЯ ВСЕГДА ИСПОЛЬЗУЙТЕ ПОКАЗАТЕЛИ МЕДИЦИНСКОГО ПРИБОРА ДЛЯ ИЗМЕРЕНИЯ КРОВЯНОГО ДАВЛЕНИЯ.
- ПРИЛОЖЕНИЕ ДЛЯ ТРЕНИРОВКИ ДЫХАНИЯ НЕ ПОДХОДИТ ДЛЯ ПОЛЬЗОВАТЕЛЕЙ С ЗАБОЛЕВАНИЕМ ЛЕГКИХ ИЛИ С РЕСПИРАТОРНЫМИ ЗАБОЛЕВАНИЯМИ.

• ЕСЛИ СИГНАЛЫ НЕ ПОСТУПАЮТ ДОЛЖНЫМ ОБРАЗОМ, НЕОБХОДИМО ПОЧИСТИТЬ ЭЛЕКТРОДЫ В ВЕРХНЕЙ И НИЖНЕЙ ЧАСТИ УСТРОЙСТВА САЛФЕТКОЙ ИЛИ ТАМПОНОМ, ПРОПИТАННЫМ СПИРТОМ.

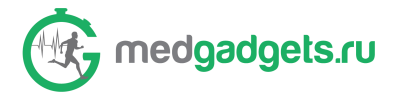

# НАЧАЛО

W/Me2 - компактный биодатчик, который может непрерывно отслеживать ваши биометрические данные, отслеживать тренировки в режиме реального времени и позволяет беспроводным путем делиться результатами измерений, данными отслеживания сна и тренировок.

Данный раздел предоставит основную информацию о подготовке к использованию вашего W/Me2.

## Содержание Комплекта

Убедитесь, что Стандартные Аксессуары включены в ваш комплект.

#### Стандартные Аксессуары:

• W/Me2 Core x 1

**Baiii W/Me2** 

- USB кабель для зарядки x1
- Инструкция для Быстрой установки х1
- Rooti Ремни (2 набора, черный и белый)

#### Дополнительные вспомогательные аксессуары:

Rooti кардиопояс с донглом Rooti кардио смарт-футболка с донглом Rooti кардио спортивный бюстгалтер с донглом

Примечание: Вспомогательные аксессуары продаются отдельно.

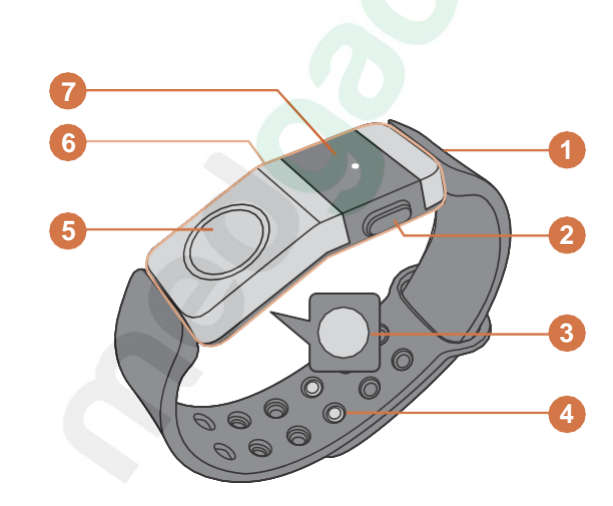

- 1. Верхний ремешок браслета
- 2. Боковая кнопка
- 3. ECG-2 (датчик)
- 4. Нижний ремешок брасслета
- 5. ECG-1 (датчик)
- 6. W/Me2 Core
- 7. OLED экран

## Характеристики

#### Общая информация:

- Bluetooth 4.0 (BLE)
- Размер: 18.5 х 46.5 х 8.5 мм
- Экран: OLED (0° ~ 45°С)
- Зарядка: USB

#### Информация о совместимости

iOS 8+, iPhone 5+, iPad 3+

Вес 15.8г (0.56 оz) Заряд батареи: 144 часов (в среднем) Температура окружающей среды при работе: 32° ~ 95° F

Устройства Android 4.3+ с Bluetooth 4.0

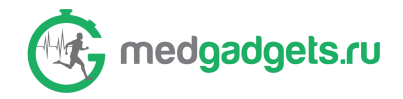

## Начальная установка

## Step 1: Зарядка батареи

Важно! Заряжать устройство нужно как минимум в течение 1-2 часов, перед тем, как начать его использовать.

1. 1. Потяните верхний и нижний ремешки браслета по направлению к OLED-дисплею, чтобы отделить их от корпуса W/Me2.

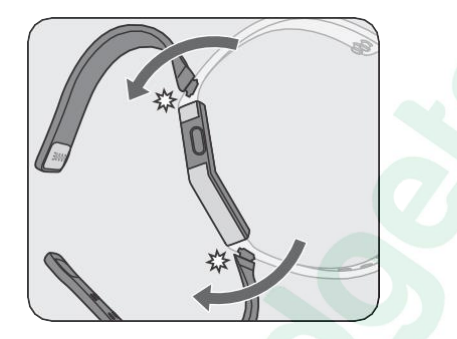

2. 2. Вставьте замок зарядного USB-кабеля (с логотипом) в разъем с золотыми коннекторами на корпусе W/Me2. Затем слегка надавите на кабельный коннектор, чтобы соединение было надежно установлено.

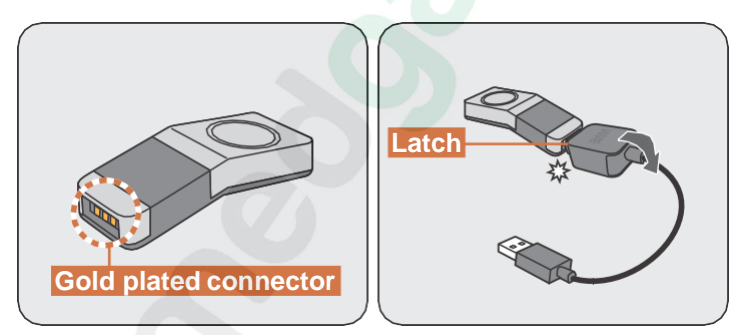

3. Подключите USB конец зарядного кабеля к адаптеру питания, и затем адаптер питания к сетевой розетке (а), или подключите USB конец кабеля непосредственно к USB-порту на вашем компьютере (b).

#### Примечание:

- В процессе зарядки батареи на экране загорится белый индикатор.
- Как только батарея полностью зарядится, белый индикатор начнет мигать.

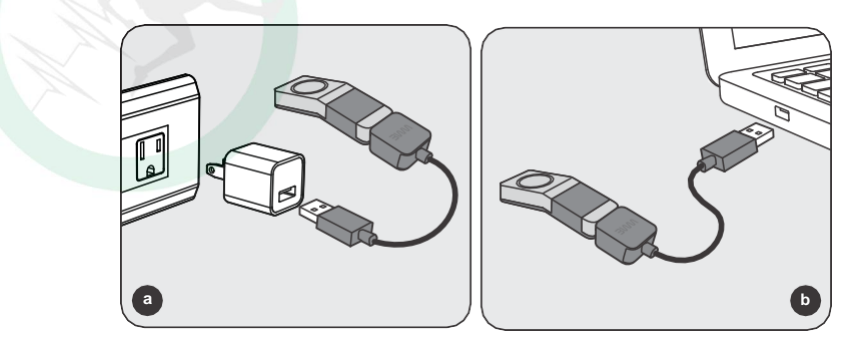

3. Когда зарядка закончится, выполните Шаги 1 и 2 в обратном порядке, чтобы отсоединить зарядный кабель и прикрепить ремешки к корпусу.

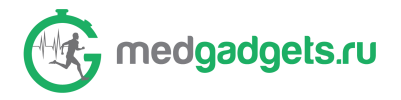

## Шаг 2: Включение W/Me2

Нажмите на боковую кнопку и удерживайте в течение нескольких секунд. На экране появится логотип и корпус W/Me2 завибрирует, оповещая о включении.

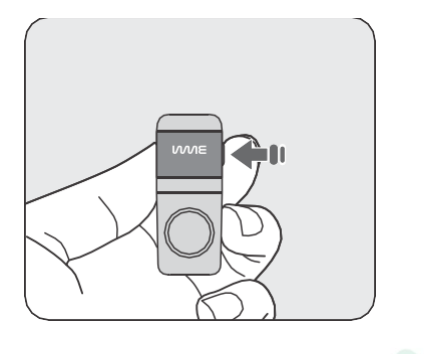

**Примечание:** Разбудить устройство W/Me2 можно коротким нажатием на боковую кнопку или двойным нажатием на кнопку ECG-1.

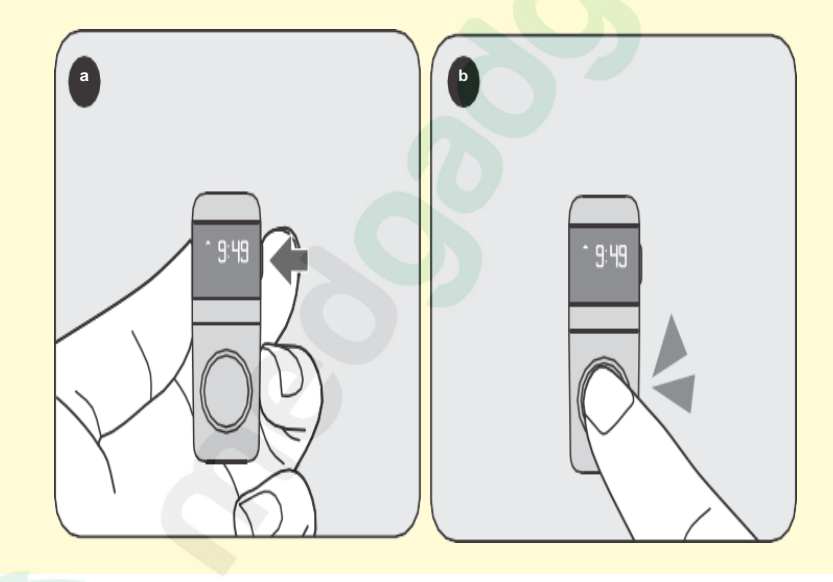

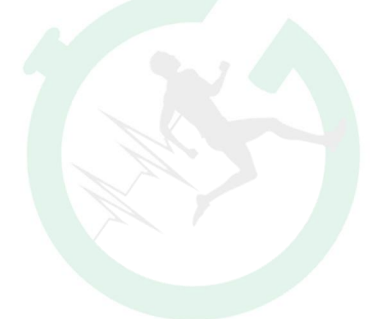

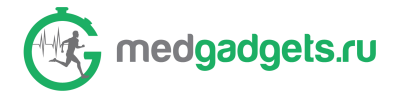

## Шаг 3: Ношение W/Me2

Вы можете носить W/Me2 на своем запястье, а также можете использовать дополнительные аксессуары, такие как смарт-футболка или кардиопояс. Для получения дополнительной информации о дополнительных вспомогательных аксессуарах, ознакомьтесь с разделом *"Ношение дополнительных аксессуаров" на странице 28*.

- 1. Вставьте замок ремешка браслета в слот на корпусе W/Me2 и немного надавите на ремешок, чтобы надежно закрепить.
- 2. Повторите этот шаг для второго ремешка.

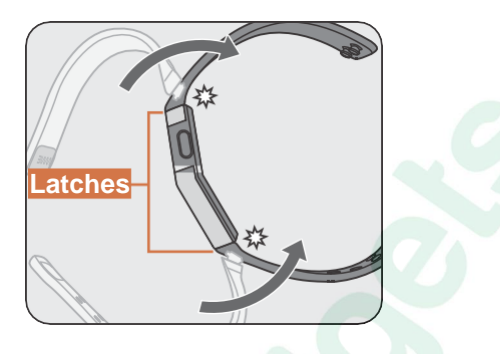

- 3. Наденьте браслет так, чтобы концы браслета наложились друг на друга.
- 4. Стяните концы браслета и определите удобный размер для вашего запястья.
- 5. Вставьте застежку в два отверстия на браслете как показано на картинке.

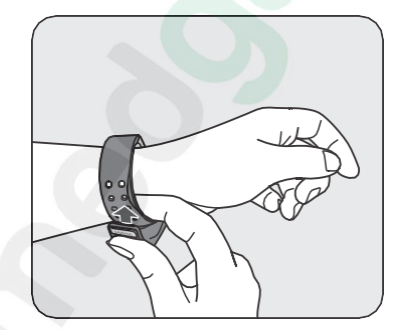

Примечание: Чтобы получать оптимально точные результаты измерений, удостоверьтесь, что закрепили браслет плотно и надежно. Пожалуйста, посмотрите как показано на следующих картинках.

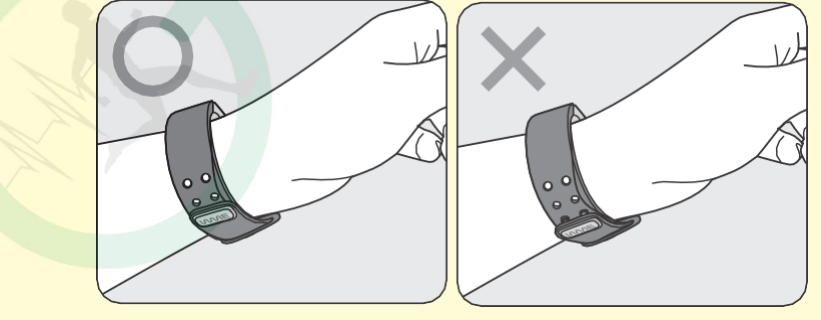

Теперь W/Me2 отслеживает ваши шаги, количество сожженных калорий и пройденное расстояние.

- Чтобы получить больше информации об использовании OSD меню (экранного меню), просмотрите раздел *"Навигация по OSD меню " на странице 8*.
- Чтобы узнать о других функциях, просмотрите раздел "Приложение W/Me2" на странице 10.

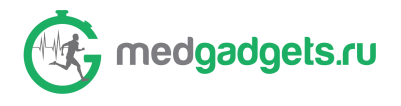

# Навигация по OSD меню (экранному меню)

W/Me2 может отслеживать количество пройденных вами шагов, количество сожженных калорий, общее пройденное расстояние и качество сна. Вся эта информация доступна на экране W/Me2 или в приложении W/Me2. При помощи OSD меню (экранного меню), вы можете узнать также текущее время и статус батареи, использовать таймер, выключить W/Me2 и просмотреть различные оповещения и уведомления (входящие вызовы, будильник, напоминания и т.д.)

Доступ к функциям OSD меню можно получить в следующей последовательности, используя долгое нажатие или короткое нажатие на боковую кнопку. Пожалуйста, следуйте следующей схеме:

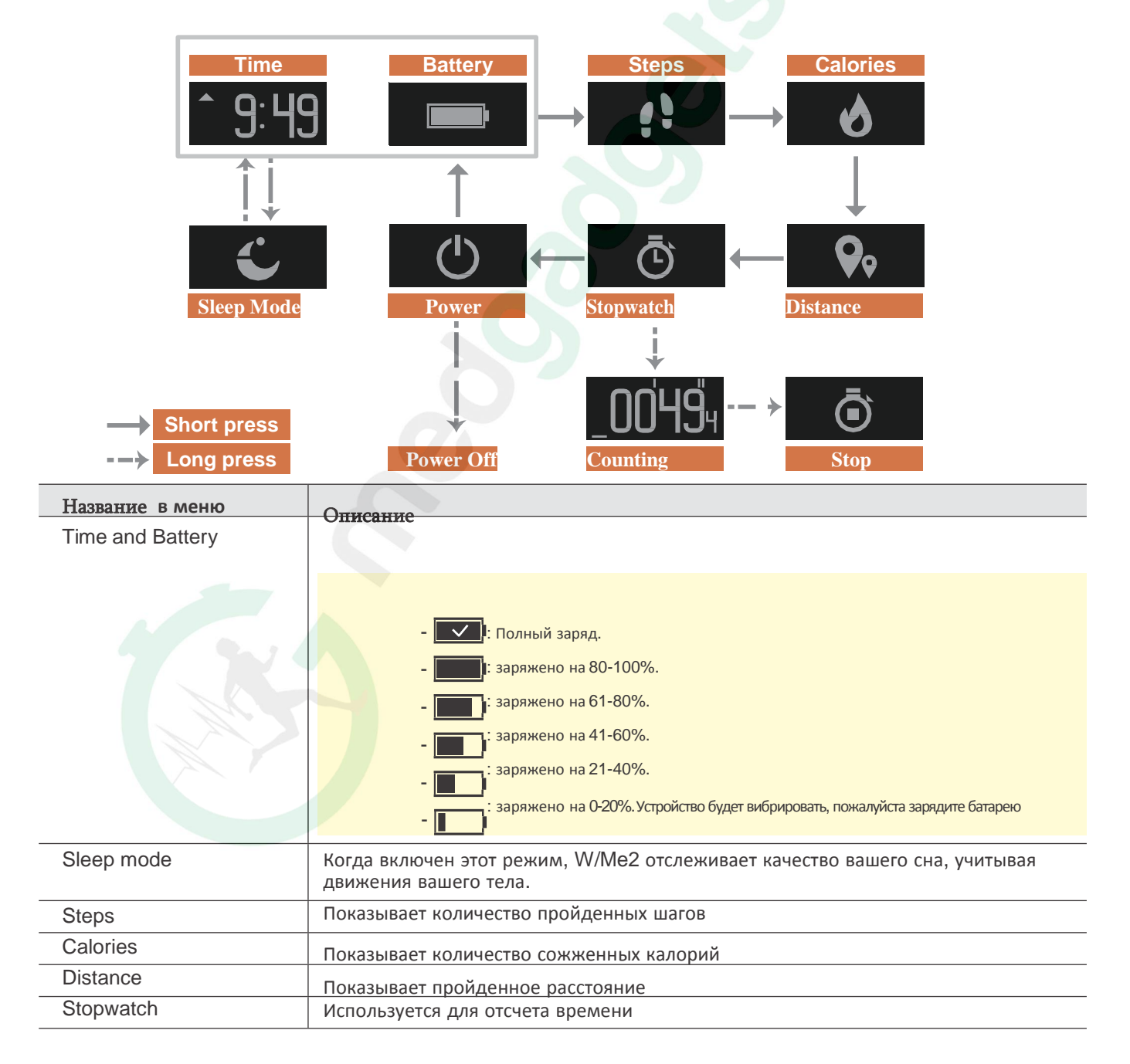

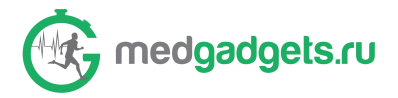

## Дополнительные OLED индикаторы

Чтобы сообщить вам о важных событиях, таких как входящий вызов, уведомления, достижение цели, и т.д., W/Me2 покажет на экране соответствующий символ. Значение символов описано в следующей таблице:

| Событие         | Иконк   | Значение                                                                                                    |  |
|-----------------|---------|----------------------------------------------------------------------------------------------------|--|
| Входящий вызов  | a 62-12 | При входящем звонке появляется эта иконка и устройство вибрирует                                                                               |  |
| Будильник       | Ĉ       | Когда включается будильник, появляется эта иконка и устройство вибрирует                                                                       |  |
| Лого            | WNE     | При включении или выключении W/Me2 появляется эта иконка и устройство вибрирует                                                                |  |
| Достижение цели | *       | При достижении цели появляется эта иконка и устройство вибрирует. Чтобы узнать как изменить цель, просмотрите раздел "профиль" на странице 16. |  |
| Уведомление     | - 🖸     | Эта иконка появляется, когда W/Me2 оповещает о пассивности пользователя в течении долгого времени                                              |  |
| Ожидание        | 0       | Эта иконка появляется, когда должно начаться измерение                                                                                         |  |
| Измерение       |         | Эта иконка появляется, когда измерение в процессе                                                                                              |  |

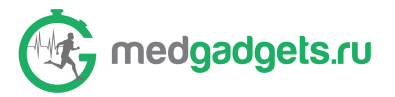

# Приложение W/Me2

#### W/Me2 App

В приложении W/Me2, вы можете получить данные вашего сердечного ритма, производительности тренировки и продолжительности сна; вы также можете изменить данные пользователя и настроить системные параметры, поделиться информацией с другими и т.д..

## Скачать приложение W/Me2

Примечание : Приложение W/Me2 доступно на портативных устройствах iOS и Android.

- 1. На вашем портативном устройстве откройте App Store для iOS устройств или Google Play для Android устройств.
- 2. Найдите приложение W/Me2 и установите его на ваше смарт устройство.

#### Примечание:

- W/Me2 может быть сопряжено лишь с одним устройством.
- Убедитесь, что Bluetooth на вашем смарт устройстве включен.
- Убедитесь, что ваш W/Me2 включен и находится рядом с вашим смарт устройством в диапазоне сигнала Bluetooth.
  - 3. Нажмите и экране вашего смарт устройства
  - 4. Зарегистрируйтесь/ Войдите.
    - Если вы входите в первый раз, следуйте инструкции на экране, чтобы ввести персональные данные, такие как имя пользователя, E-mail, пол, дату рождения и т.д. Нажмите Next, чтобы продолжить.

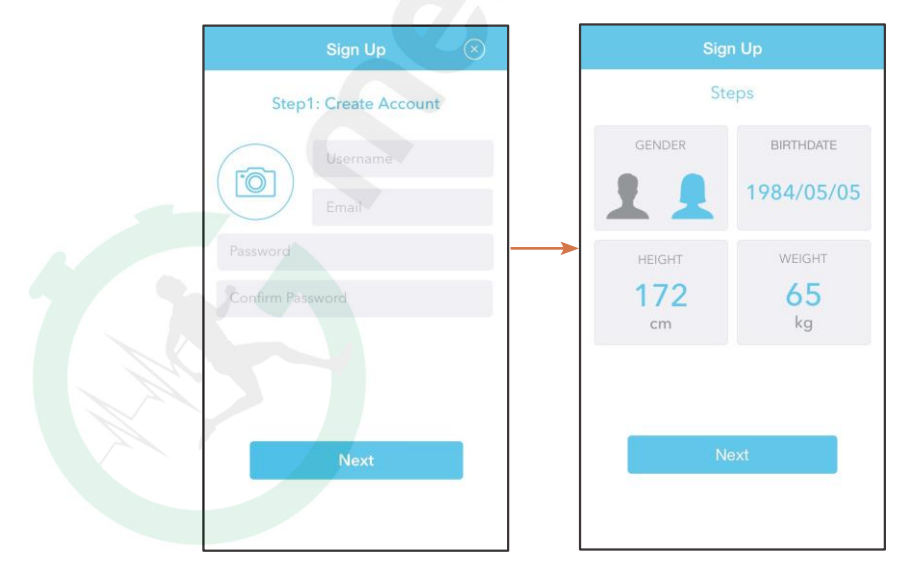

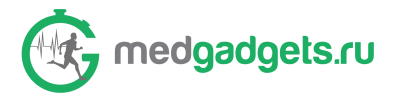

• Если у вас уже имеется ID пользователя, заполните поля «имя пользователя» и «пароль», и нажмите Log in (Войти).

| Lo       | og in      | $\otimes$ |
|----------|------------|-----------|
|          |            |           |
| Username |            |           |
| Password |            |           |
| La       | og in      |           |
| Forgot   | Password ? |           |
|          |            |           |
|          |            |           |
|          |            |           |
|          |            |           |

Сообщение, появившееся на экране, предоставляет инструкцию по сопряжению W/Me2 с вашим смарт устройством.

5. Нажмите ОК.

| Bluetooth                                                                                                    |
|----------------------------------------------------------------------------------------------------|
| Step 3 : Connect with your W/Me2                                                                                                    |
| Please turn on your W/Me2<br>device and Bluetooth in<br>system Settings, and then tap<br>[Scan for W/Me2 device]<br>button to start scanning.<br>When your device is shown in<br>the list, please tap on it to<br>connect. |
| ОК                                                                                                    |
| Turn on your W/Me2 and Search for<br>Device.                                                                                                    |
| Search the Device                                                                                                    |
|                                                                                                    |

6. Нажмите Search the Device (Найти устройство).

Search Result (Результаты поиска) появятся на экране.

| Search Result  |         |
|----------------|---------|
| W/Me-new1      | Connect |
| W/Me-000000000 | Connect |
|                |         |
|                |         |
|                |         |
| Cance          | l)      |
|                |         |

7. Нажмите Connect (Подключение), чтобы начать сопряжение W/Me2 с вашим смарт устройством.

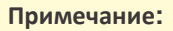

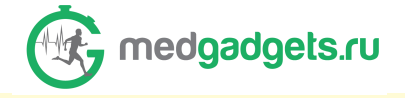

• Вы можете получить следующее сообщение об обновлении программного обеспечения :

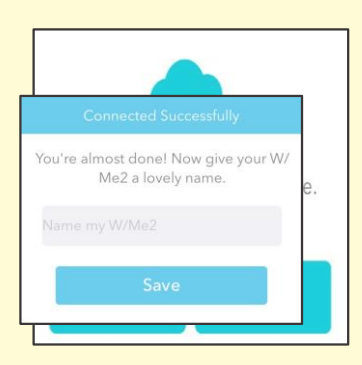

Нажмите **Yes (Да)**, чтобы немедленно обновить программное обеспечение или нажмите **Later (Позже)**, чтобы обновить позднее.

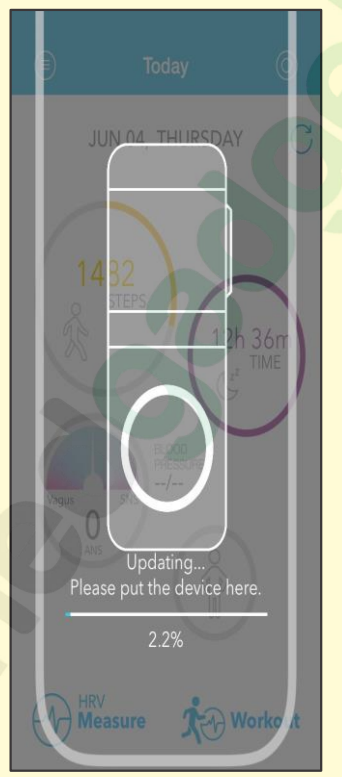

Если вы выбрали **Yes (Да)**, начнется процесс OTA (обновление ПО «по воздуху»). Пожалуйста, поместите Core (Устойство) на поверхность экрана приложения, как показано на изображении. Не перемещайте корпус устройства до его автоматического включения.

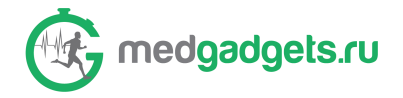

## Основной экран

На Основном экране вы можете видеть данные о физической нагрузке текущего дня, возрасте тела, продолжительности сна и продолжительности тренировки. Нажмите на иконку, чтобы просмотреть подробности.

Нажмите **Measure (Измерение)** или **Workout (Тренировка)**, чтобы начать новое измерение или тренировку.

| тренировку.                                     |                                                                                                    |  |  |
|-------------------------------------------------|----------------------------------------------------------------------------------------------------|--|--|
| Основное меню                                   | -• 🗐 Тоday 💽 Меню статуса                                                                                                    |  |  |
| Количество ежедневных шагов                     | JUL 09, ТНURSDAY Ручная синхронизация                                                                                                    |  |  |
| Возраст тела                                    | сна<br>Скорость пульсовой<br>волны<br>Продолжительность тренировки                                                                                                    |  |  |
| Начать новое измерение                          | Начать новую тренировку                                                                                                    |  |  |
| Иконка                                          | Описание                                                                                                    |  |  |
| Status Menu (Меню статуса)                      | Нажмите, чтобы увидеть оставшийся заряд батареи, время последней синхронизации, уведомления, также вы можете установить будильник или напоминание.                                                               |  |  |
| Manual Sync (Ручная синхронизация)              | Нажмите, чтобы вручную синхронизировать устройство W/Me2 с вашим смарт устройством.                                                                                                    |  |  |
| Sleep Time (Продолжительность сна)              | Показывает, как долго был включен режим отслеживания сна. Нажмите, чтобы увидеть динамику качества сна за день /неделю/месяц.                                                                                    |  |  |
| PWV                                             | Показывает кровяное давление.                                                                                                    |  |  |
| Workout Duration (Продолжительность тренировки) | Показывает сердечный ритм, основываясь на показателях активности во время тренировки. Нажмите, чтобы просмотреть показатели отслеживания тренировки.                                                             |  |  |
| Start New Workout (Начать новую<br>тренировку)  | Нажмите, чтобы открыть экран активности тренировки и начать ее. Пожалуйста, просмотрите раздея Функции тренировки" на странице 23.                                                                               |  |  |
| Start New Measure (Начать новое измерение)      | Нажмите, чтобы открыть экран измерения и начать измерение состояния вашего тела.                                                                                                    |  |  |
| Body Age (Возраст тела)                         | Показывает ваше настроение, возраст тела и сердечный ритм. Нажмите, чтобы просмотреть статистику.                                                                                                    |  |  |
| Daily Steps (Количество ежедневных шагов)       | Показывает количество пройденных шагов. Нажмите, чтобы просмотреть статистику за день/ неделю/месяц.                                                                                                    |  |  |
| Main Menu (Основное меню)                       | Нажмите, чтобы попасть в Основное Меню, просмотреть статистику, редактировать профиль, зайти в качестве гостя, добавить друга, создать группу, добавить свои настройки, перейти к дыхательным упражнениям и т.д. |  |  |

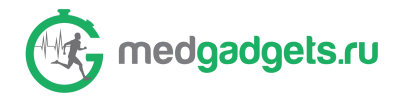

## ОСНОВНЫЕ ФУНКЦИИ

Чтобы получить доступ к различной информации, проведите пальцем по Основному Экрану, как описано ниже:

• Проведите вверх, чтобы просмотреть историю активности за день. Проведите вниз, чтобы скрыть страницу истории.

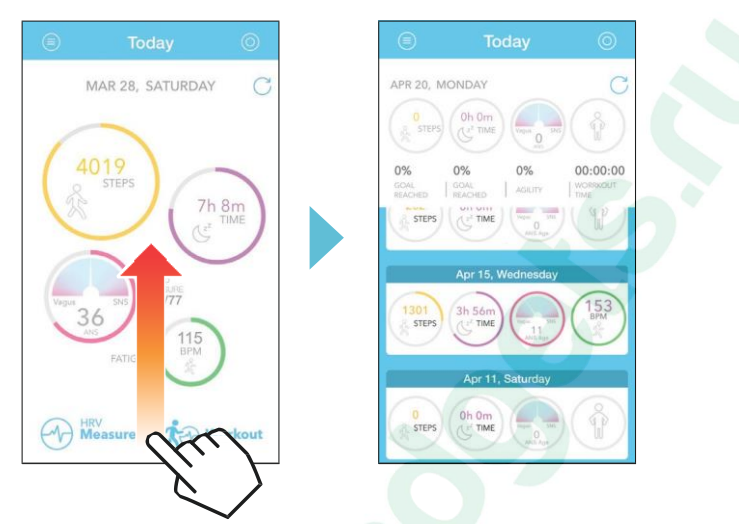

• Проведите пальцем налево, чтобы просмотреть Меню статуса.

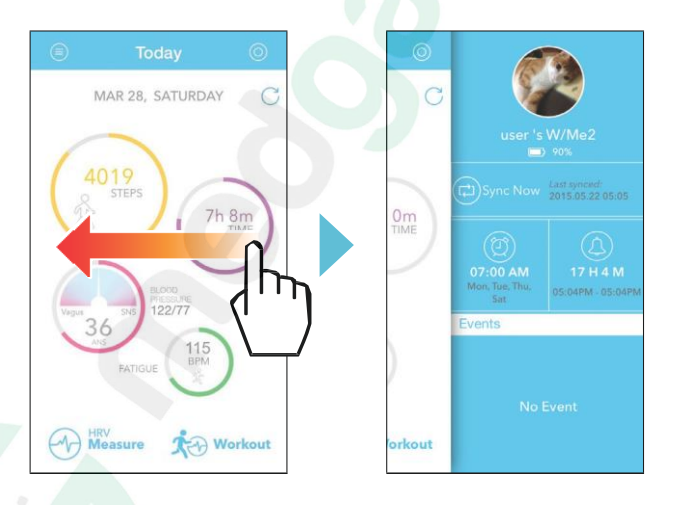

• Проведите пальцем направо, чтобы просмотреть Основное Меню

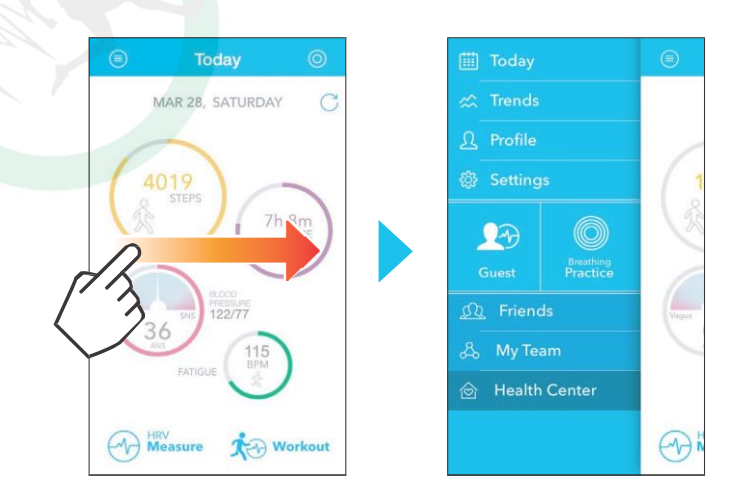

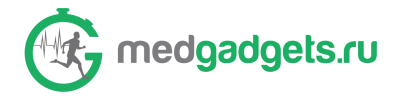

## Основное Меню

Чтобы получить доступ к Основному Меню, откройте Основной экран и прокрутите экран направо или нажмите на 🧐.

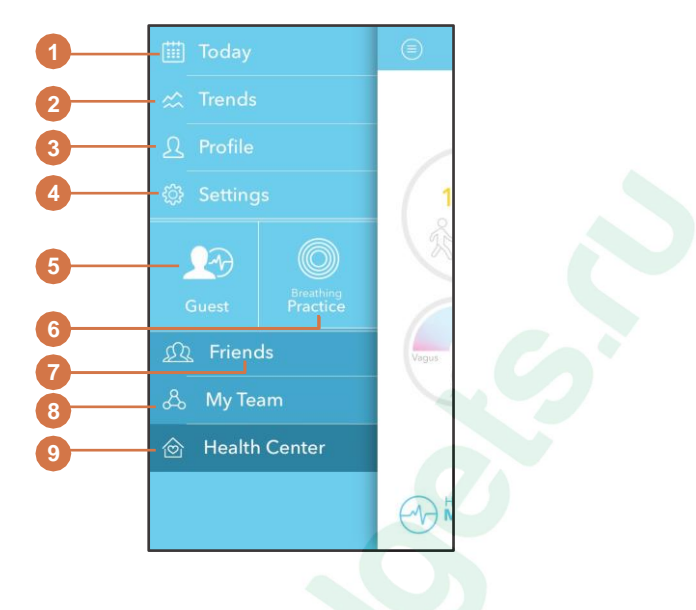

#### Main Menu

| No: | Иконка                 | Описание                                                                                                    |  |  |
|-----|------------------------|----------------------------------------------------------------------------------------------------|--|--|
| 1   | Today (Сегодня)        | Нажмите Today, чтобы вернуться на Основной Экран.                                                                                                    |  |  |
| 2   | Trends<br>(Статистика) | Нажмите Тооду, чтобы вернутки на основной экран.         Нажмите Trends, чтобы увидеть отчеты о шагах/продолжительности сна/ балансе BHC за день/неделю/месяц         Еженедельный отчет о шагах       Еженедельный отчет о балансе BHC         Гоод Водоворой       Бженедельный отчет о сна       Еженедельный отчет о балансе BHC         Гоод Водоворой       Гоод Водоворой       Бженедельный отчет о сна       Еженедельный отчет о балансе BHC         Гоод Водоворой       Гоод Водоворой       Гоод Водоворой       Бидексе       Видексе       Видек |  |  |
|     |                        |                                                                                                    |  |  |

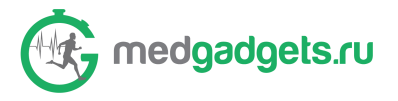

| No: | Иконка                | Описание                                                                                                    |
|-----|-----------------------|----------------------------------------------------------------------------------------------------|
|     |                       | <ul> <li>На странице Account (Учетная запись),вы можете редактировать вашу информацию, например фотографию профиля, имя пользователя, пол, день рожденья, рост, вес, сердечный ритм.</li> <li>На странице Goal (Цель), перемещайте кружки (</li> <li>/ (), чтобы установить количество шагов, продолжительность сна, время измерения сердечного ритма и продолжительность тренировки. После окончания сохраните настройки.</li> </ul>                                                                                                    |
| 3   | Profile<br>(Профиль)  | Profile<br>Account Goal<br>Walk 7200 steps<br>Walk 7200 steps<br>Save                                                                                                    |
|     |                       | <b>NOTE:</b> Нажмите чтобы закрыть страницу.<br>Нажмите Settings для конфигурирования системных настроек, таких как ручное сопряжение и отсоединение W/Me2, редактирование имени вашего смарт устройства, установка уведомлений о заряде батареи, о достижении цели и входящем звонке. Вы также можете установить единицы измерения (в метрах (MU)/ в дюймах (IU)), просмотреть инструкцию пользователя, просмотреть информацию о W/Me2 и о Rooti. Если вы хотите изменить расположение экрана, установите кнопку <b>Power Button</b> на правую или левую позицию. Если вы хотите, чтобы W/Me2 отслеживал движения вашего запястья при поднятии вверх, включите функцию Wrist Raise (Поднятие запястья). Включение данной функции позволяет устройству фиксировать точный момент поднятия запястья. |
| 4   | Settings<br>Настройки | SETTING         Pair WVMe2         Notification         Battery Level         Goal Accomplishment         Incoming call         Units         WVMe2 Info         About Us         Power Button         Wrist Raise         Wrist Raise                                                                                                    |
| 5   | Guest (Гость)         | Отключение функции Wrist Raise поможет сэкономить заряд батареи.<br>Нажмите Guest, чтобы использовать функцию измерения сердечного ритма в качестве<br>гостя. Вам следует заполнить персональную информацию. Следуйте инструкции,<br>которая появится на экране.                                                                                                    |

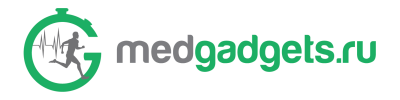

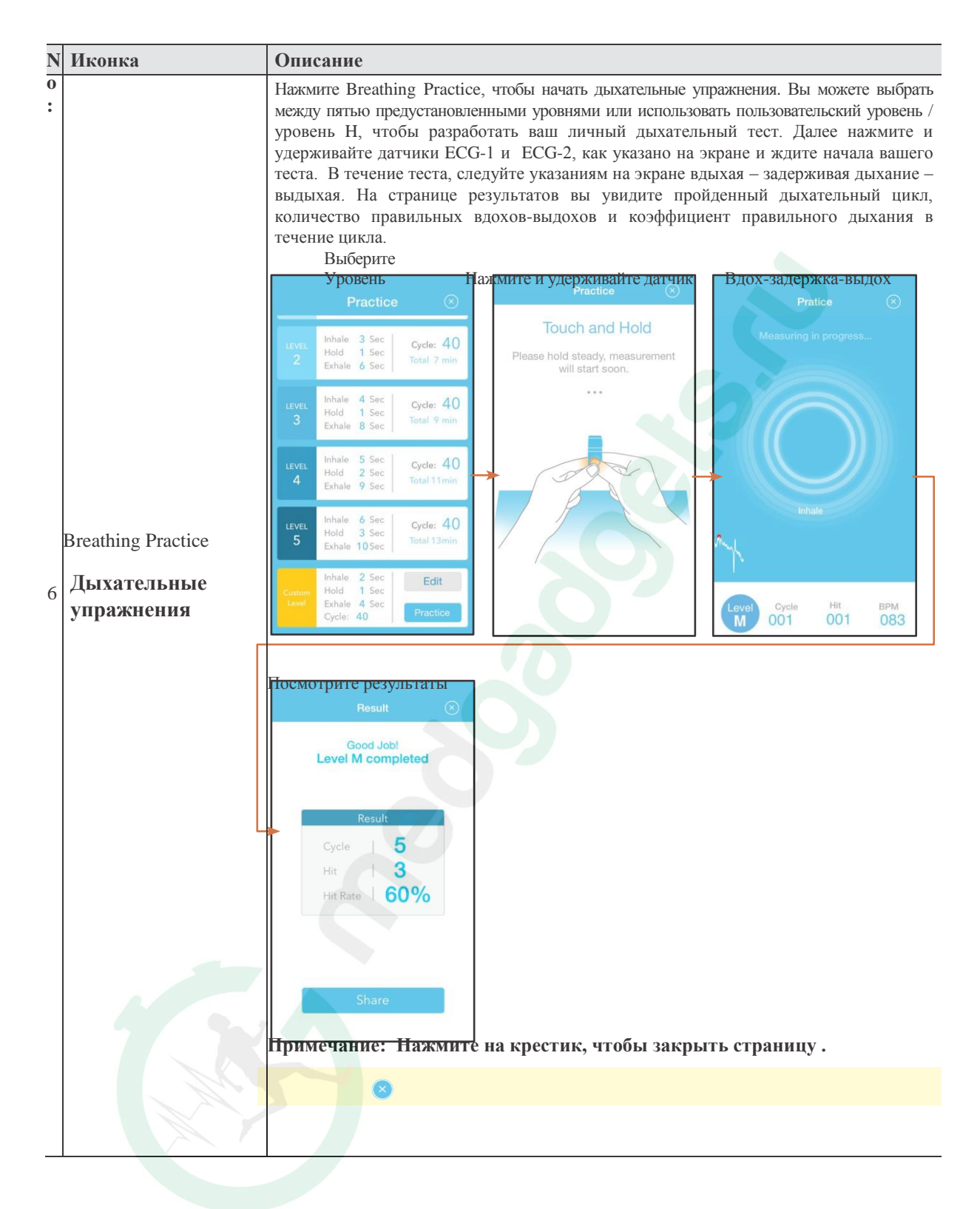

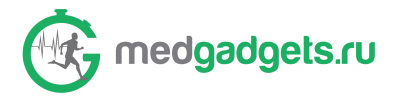

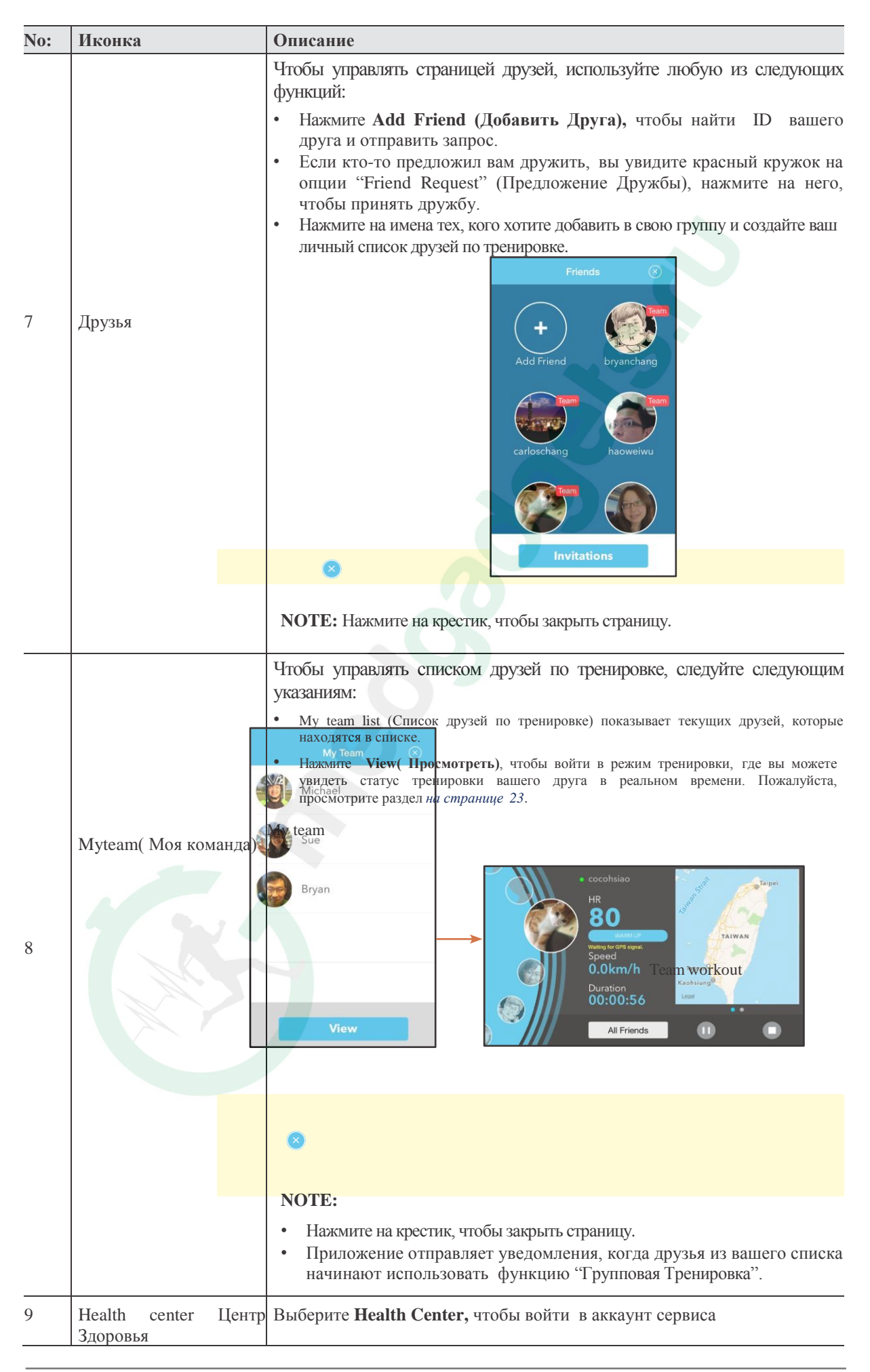

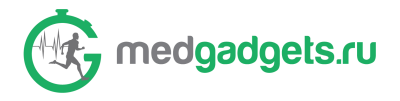

## Меню статуса

| Чтобы зайти в Меню статуса, откройте Основной экр | ан и прокрутите экран налево или нажмите 📀                       |
|---------------------------------------------------|------------------------------------------------------------------|
|                                                   | ◎<br>C                                                           |
| 6                                                 | user's W/Me2                                                     |
| 5<br>0m<br>4                                      | 2 Sync Now Last synced:<br>2015:05:22:05:05<br>07:00 AM 17 H 4 M |
|                                                   | Mon, Tue, Thu,<br>Sat<br>Events                                  |
| )                                                 | No Event3                                                        |
| orke                                              | sut                                                              |
|                                                   |                                                                  |

| No: | Иконка                 | Описание                                                                                                    |
|-----|------------------------|----------------------------------------------------------------------------------------------------|
| 1   |                        | Показывает оставшийся заряд батареи. Статус батареи показывается следующим образом::                                                                                                    |
|     |                        | <b>Г</b> Іолный заряд                                                                                                    |
|     |                        | - Заряжено на 80-100%.                                                                                                    |
|     | Статус заряда          | - Таряжено на 61-80%.                                                                                                    |
|     | батареи                | - Таряжено на 41-60%                                                                                                    |
|     |                        |                                                                                                    |
|     |                        |                                                                                                    |
|     |                        | - 📔 🕴 Заряжено на 0-20%. Пожалуйста, зарядите батарею.                                                                                                    |
| 2   | Alert<br>(Напоминания) | недели, когда вы хотите получать напоминание. Четановите время начала и конца, и дни<br>недели, когда вы хотите получать напоминание. Нажмите Done (Готово), чтобы<br>сохранить изменения. |
| 3   | Event (События)        | Показывает список событий, таких как напоминание о заряде батареи, достижение цели и получение сообщений.                                                                                  |

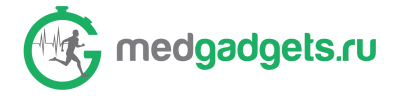

| No: | Иконка                     | Описание                                                                                                    |  |
|-----|----------------------------|----------------------------------------------------------------------------------------------------|--|
| 4   | Alarm<br>(будильник)       | Нажмите Alarm, чтобы установить будильник. Укажите время и дни для повторения.<br>Нажмите <b>Add Alarm</b> (Добавить будильник)Укажите время и дни для повторения. Будильник установлен |  |
| 5   | Sync<br>(синхронизац<br>ия | Просмотрите дату последней синхронизации или нажмите, чтобы вручную синхронизировать W/Me2 с вашим смарт устройством.                                                                   |  |
| 6   | User<br>(Пользовател<br>ь) | Показывает имя пользователя и фотографию.                                                                                                    |  |

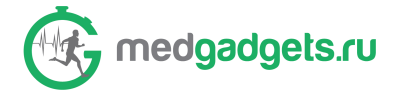

## Функция Измерения

Используйте функцию Измерения, чтобы проанализировать ваш сердечный ритм и дыхание при помощи Электрокардиографии. На странице результатов вы увидите баланс ВНС, возраст ВНС и сердечный ритм за минуту.

Примечание: Во время измерения необходимо не двигаться и находиться в покое.

Чтобы начать использовать Функцию Измерения, выполните следующее:

- 1. Найдите удобное для вас положение.
- 2. Откройте Основной Экран приложения W/Me2.
- 3. Нажмите HRV Measure (Измерение сердечного ритма) (

W/Me2 перейдет в режим Измерения и покажет белый индикатор, двигающийся впередназад в течение всего измерения. Если вы измеряете впервые, на экране вашего смарт устройства откроется обучающая презентация, которая показывает, как держать руки во время измерения.

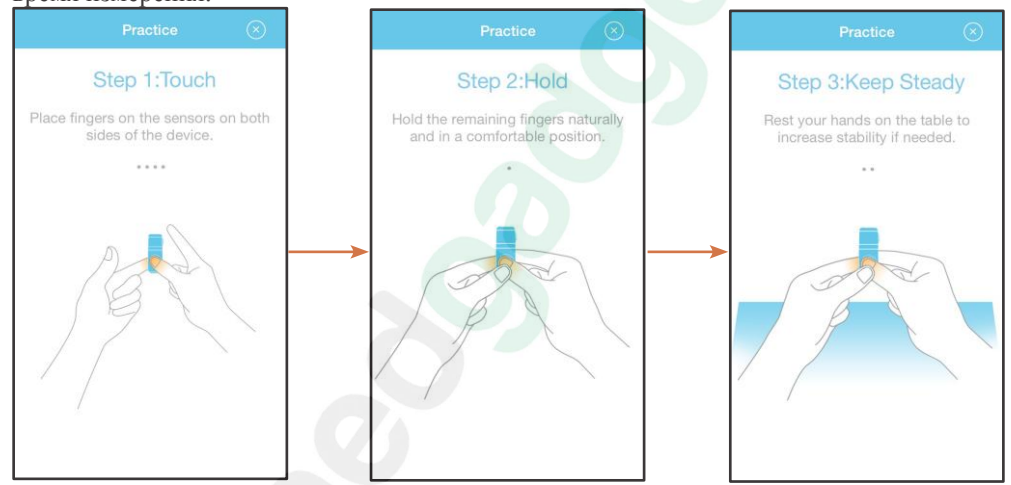

После обучения начнется измерение. На экране вашего смарт устройства вы увидите следующий экран, который покажет, как разместить пальцы на датчиках ECG-1 и ECG-2.

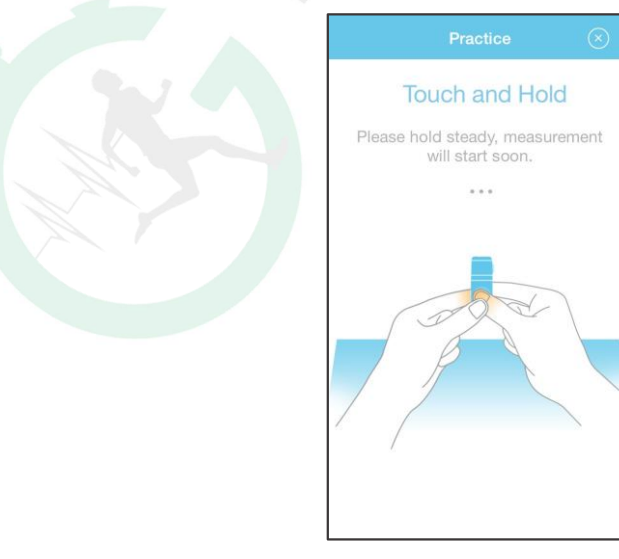

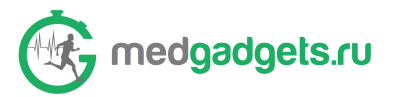

4. Нажмите и удерживайте датчики ECG-1 и ECG-2 пальцами правой и левой руки, как показано на изображении "а" или "b".

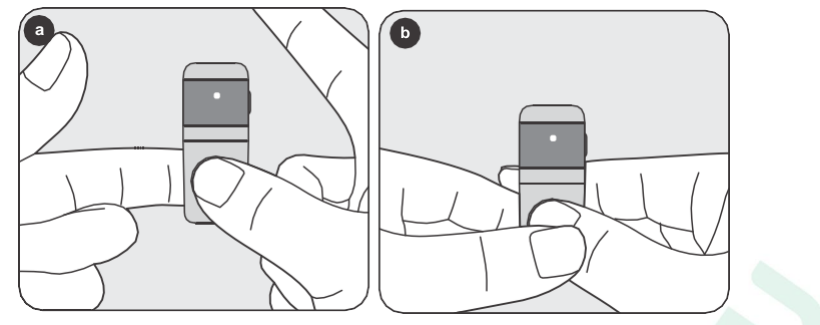

Важно! Удерживайте датчики ECG-1 и ECG-2 до завершения измерения.

Откроется экран Measuring in progress (Измерение в процессе).

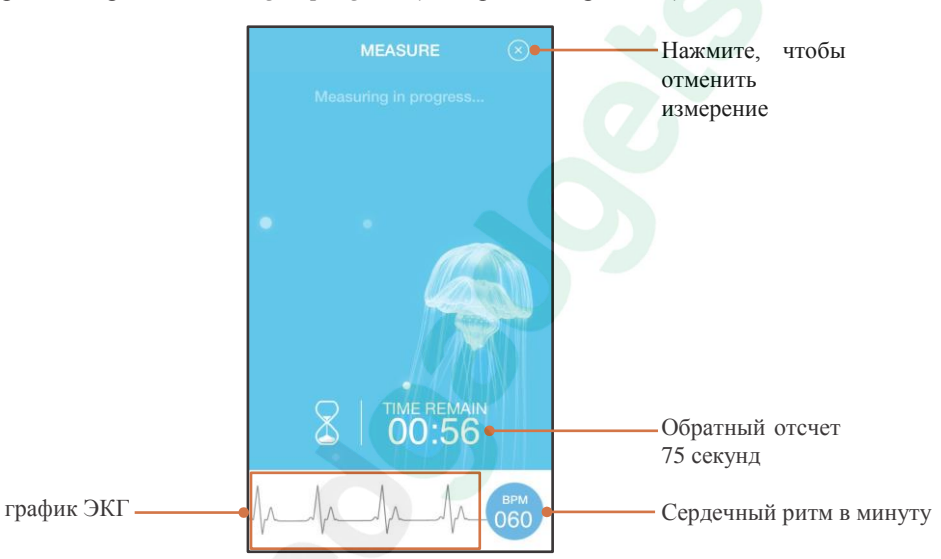

Результаты будут отображаться следующим образом:

|                                                      | Result 🛇 🖝                                                                                                    | Нажмите, чтобы закрыть экран результатов                                                              |
|------------------------------------------------------|----------------------------------------------------------------------------------------------------|----------------------------------------------------------------------------------------------------|
|                                                      | Good!<br>Measurement completed                                                                                   |                                                                                                    |
| Баланс вашего-                                       | Vagua SNS                                                                                                    | Возраст вашей автономной (вегетативной) нервной системы                                               |
| Баланс ВНС                                           | ANS Age         33           ANS Balance         3.3           Heart Rate         83           PWV         93/71 | Баланс вашей автономной нервной<br>системы<br>Средняя частота сердечного ритма<br>(в ударах в минуту) |
| Нажмите, чтобы поделиться<br>результатами с другими. | Share                                                                                                    | Ваше кровяное давление,<br>рассчитываемое на основе сигнала<br>вашего ЭКГ                             |

**Примечание:** Чтобы улучшить ваше дыхание, мы рекомендуем использовать функцию Дыхательные Упражнения. Вы можете получить доступ к этой функции в Основном Меню. Пожалуйста, просмотрите раздел "Дыхательные Упражнения" на странице 17.

#### Что такое:

1) сердечко с восклицательным знаком -- аритмия (советуем перепроверять 3-4 раза, и отдельно проверять при помощи нагрудного ремня).

2) рука -- не достаточно сильный сигнал, необходимо повторить измерение, попробуйте изменить обхват устройства или сжать датчик сильнее.

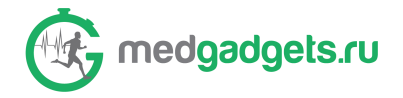

## Функция Тренировки

Используйте эту функцию, чтобы отслеживать ваши биометрические данные во время активности.

Чтобы начать использовать функцию тренировки, выполните следующее:

- 1. Носите W/Me2 с донглом и кардиопоясом или с другим вспомогательным аксессуаром (пожалуйста, просмотрите раздел *"Ношение вспомогательных аксессуаров" на странице* 28).
- 2. Откройте Основной Экран в приложении W/Me2.
- 3. Нажмите 📩 Workout.

Откроется экран Select Activity (Выбор Активности).

|       | Select Activity            | $\otimes$ |
|-------|----------------------------|-----------|
| Which | n activity are you about t | o do?     |
| ibics | Training                   | No. 22    |
| HEA   | Your Rest Heart Rate       | R >       |
|       | Team Challenge<br>My Start |           |
|       |                            |           |

- 4. Нажмите на активность, которую собираетесь выполнить. Доступны опции езды на велосипеде и бега.
- 5. Используйте показатели сердечного ритма по умолчанию или введите ваши показатели Сердечного ритма во время покоя ( нелитиле 80 врм > ), чтобы ввести/измерить ваш текущий сердечный ритм. Пожалуйста, следуйте инструкциям на экране. Нажмите Done (Готово), когда изменения будут завершены.

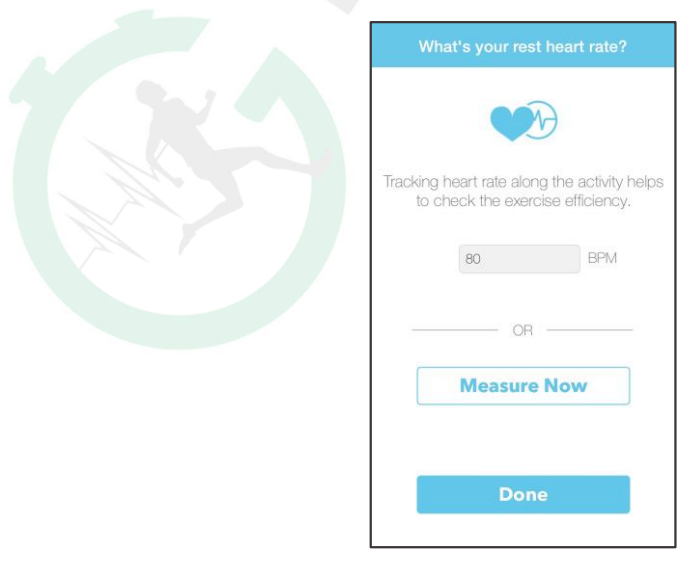

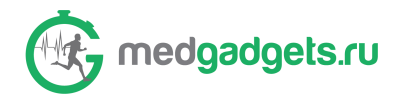

6. Выберите Team Start (Начало групповой тренировки) или Му Start (Начало моей тренировки).

a) Нажмите **Team Start (Начало групповой тренировки),** если хотите поделиться с друзьями вашими биометрическими данными, информацией о местонахождении, о зоне сердечного ритма, скорости и продолжительности тренировки

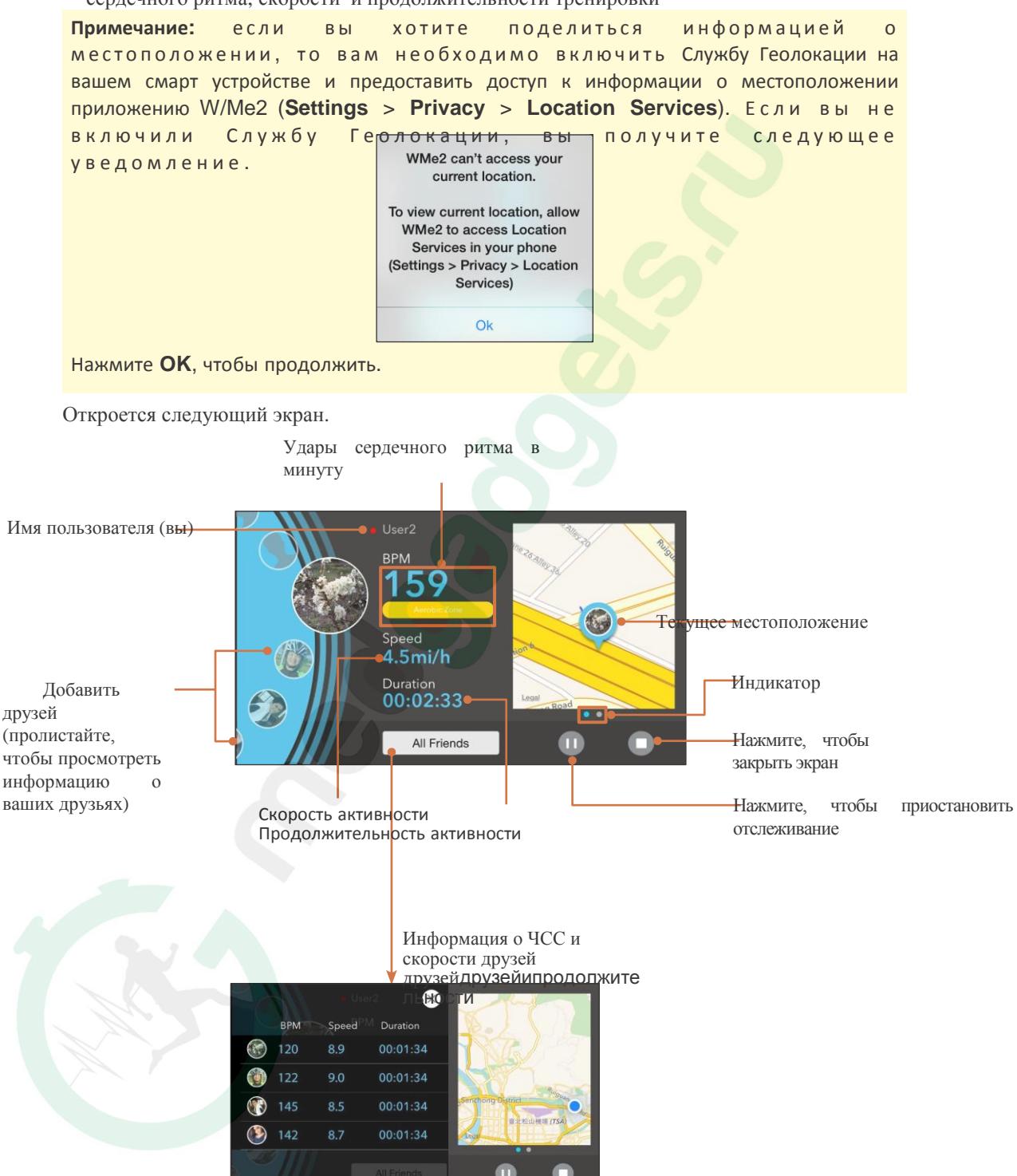

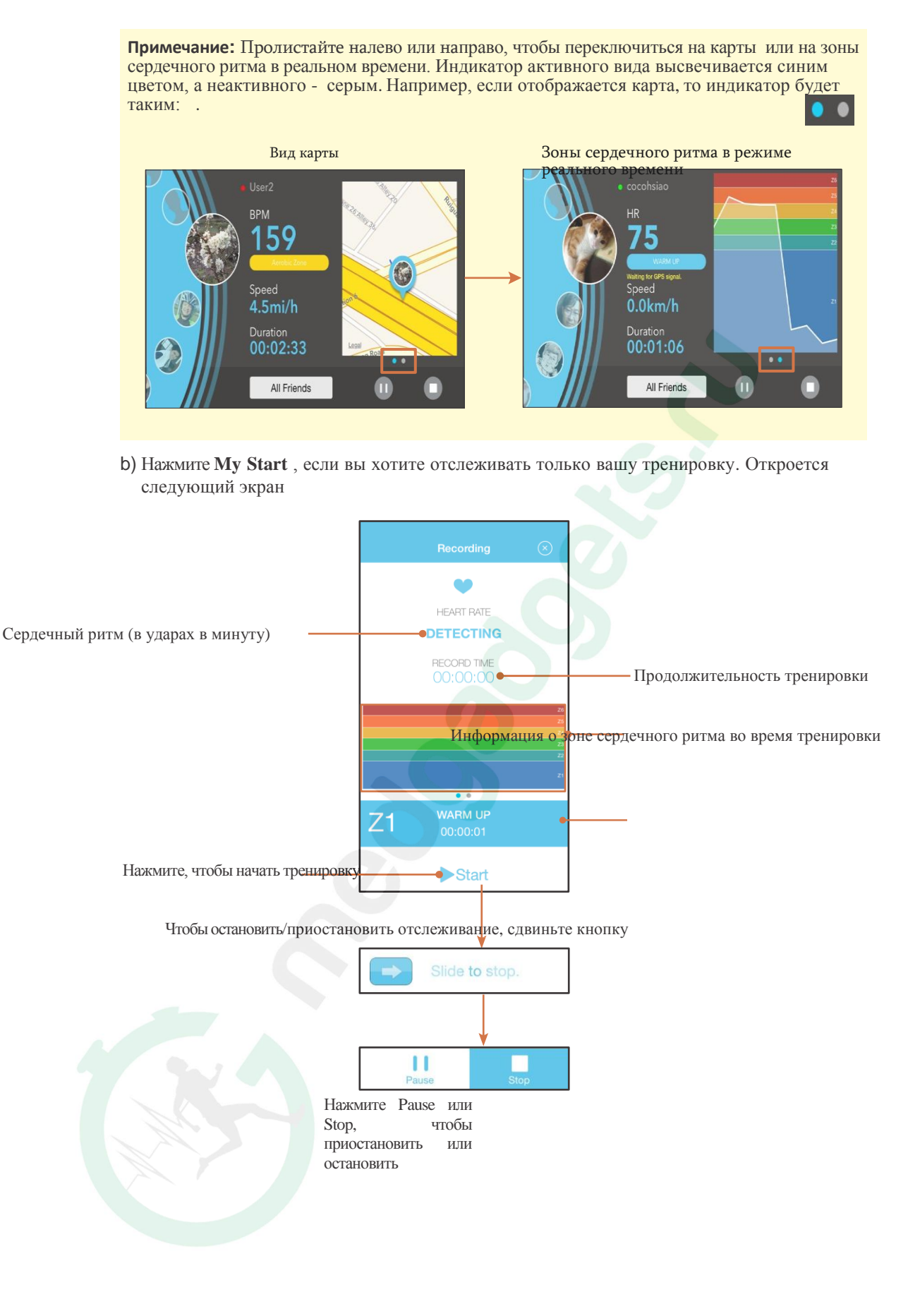

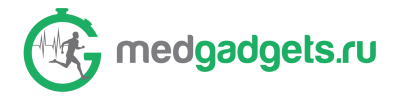

#### Примечание:

Прокрутите экран чтобы начать тренировку с отслеживанием зон сердечного ритма

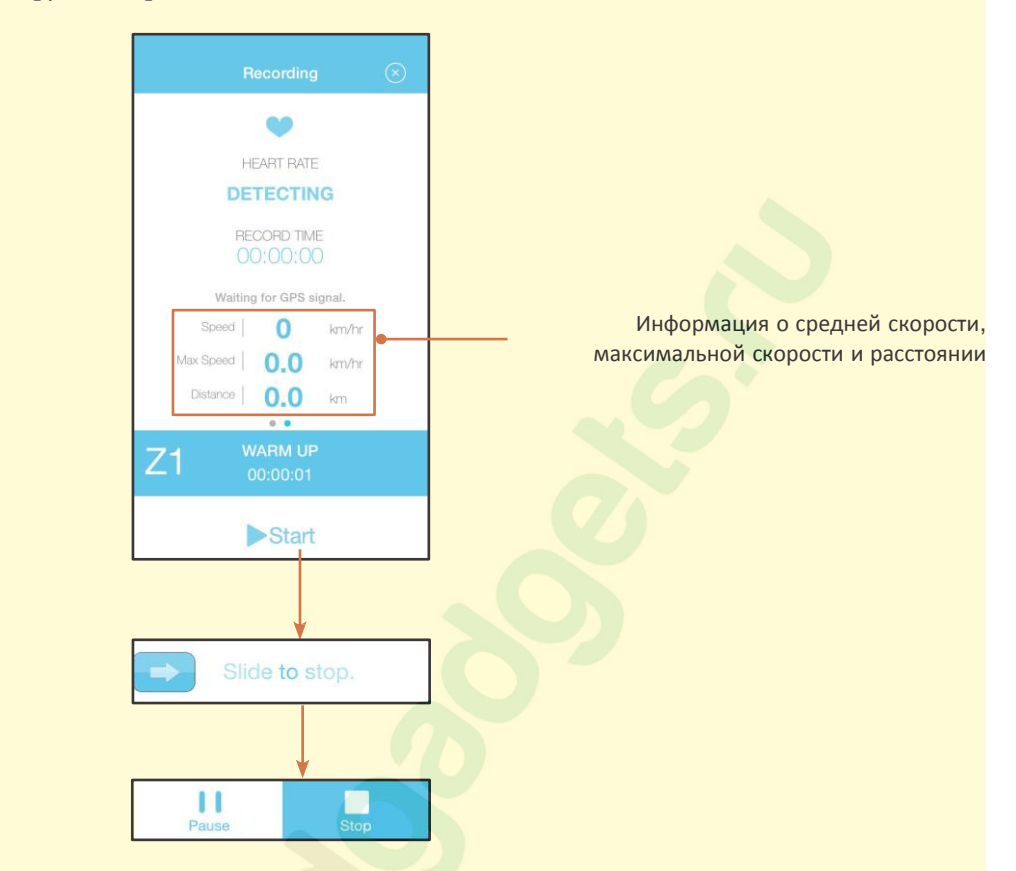

Если вы хотите сохранить информацию о вашем местоположении, то вам следует включить Location Services (iOS) Службу Геолокации на вашем смарт устройстве и открыть доступ приложению W/Me2 (Settings > Privacy > Location Services). Если вы не включили Службу Геолокации, вы получите следующее уведомление:

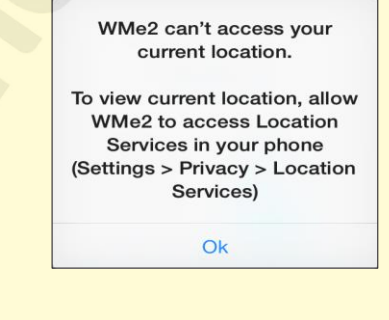

Click **OK** to continue.

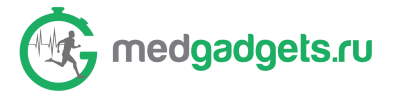

После того как вы нажмете **Stop (Остановить)**, вы увидите подробный отчет о результатах тренировки. Вы также можете поделиться вашими результатами с друзьями через интернет.

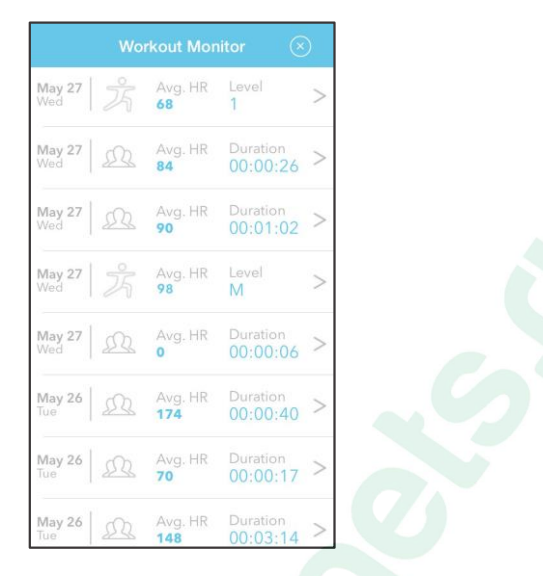

Примечание: нажиле ) на Основном Экране, чтобы просмотреть результаты отслеживания тренировки в разделе Workout Monitor

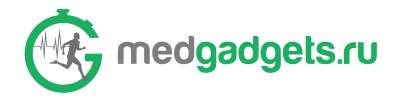

# Ношение вспомогательных аксессуаров

Кроме ношения W/Me2 на вашем запястье, вы можете носить устройство в специальном Донгле, прикрепив его на Смарт Футболку или Кардиопояс.

## Использование бюстгальтера

Смарт Футболки/Спортивного

Чтобы установить устройство W/Me2 на Смарт футболку, выполните следующее:

1. Приставьте металлические коннекторы с золотым покрытием на корпусе W/Me2 к коннекторам на донгле.

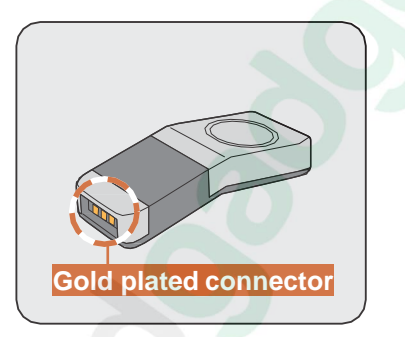

2. Вставьте W/Me2 в донгл.

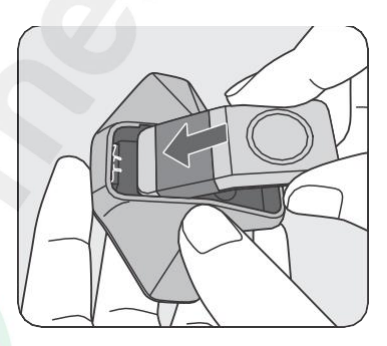

3. Прикрепите W/Me2 Донгл к Смарт Футболке или Спортивному бюстгальтеру.

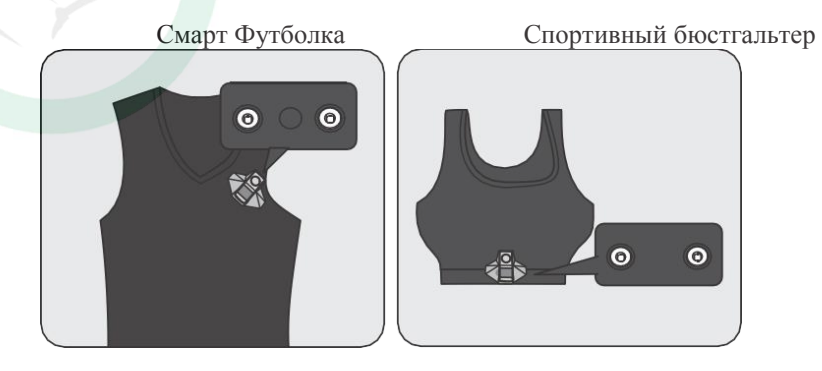

При первичном использовании смарт футболки/топа, необходимо смочить контакты водой, небольшим количеством.

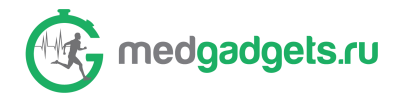

## Использование Кардиопояса

Чтобы установить устройство W/Me2 на Кардиопояс, выполните следующее:

1. Приставьте металлические коннекторы с золотым покрытием на корпусе W/Me2 к коннекторам на донгле.

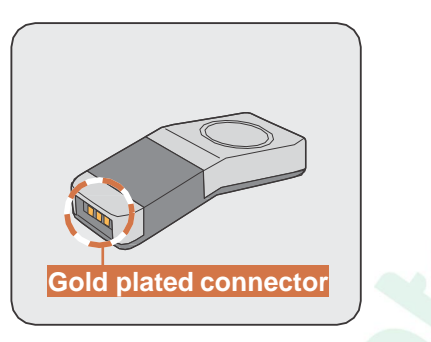

1. Вставьте W/Me2 в донгл.

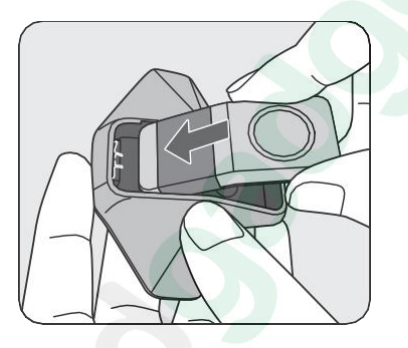

2. Прикрепите W/Me2 Донгл к Кардиопоясу.

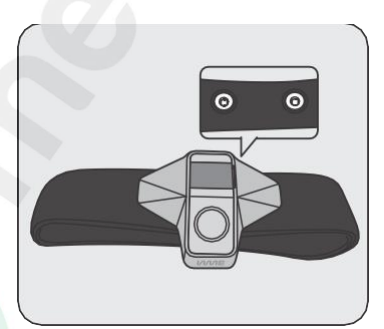

При первичном использовании необходимо смочить контакты водой, небольшим количеством.

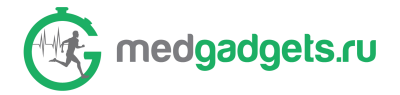

## РЕГУЛИРУЮЩИЕ ПОЛОЖЕНИЯ

## Стандарты FCC

### § 15.19 (a) (3)

Работа этого устройства регулируется частью 15 Правил FCC и подчиняется следующим двум условиям: (1) Это устройство не может стать причиной вредного воздействия на человека вследствие неполадок в работе, и (2), в системе устройства могут возникнуть неполадки, в том числе такие неполадки, которые могут вызвать сбои в работе.

### § 15.21

Изменения или модификации, не одобренные ответственной стороной, могут лишить пользователя права на эксплуатацию оборудования.

### § 15.105 (b)

Данное оборудование было протестировано и, согласно результатам, оно соответствует стандартам цифровых устройств Класса В, в соответствии с частью 15 Правил FCC. Указанные стандарты разработаны для обеспечения защиты от вредных воздействий вследствие неправильной установки и использования оборудования. Данный прибор производит, использует и может излучать радиочастотную энергию, поэтому, если прибор установлен неправильно и используется не в соответствии с инструкциями, то он может вызвать помехи в радиосвязи. Однако нет никакой гарантии, что такие помехи не возникнут и при правильной установке. Если этот прибор действительно стал источником неблагоприятного воздействия на радио или телевизионный сигнал, что может быть определено при помощи включения и отключения прибора, то пользователь может попытаться исправить положение, применив следующие меры: • Переориентируйте или переместите приемную антенну.

• Увеличьте расстояние между прибором и приемником радио- телевизионного сигнала.

• Подключите прибор к другой розетке, не к той, к которой подключен приемник.

• Для получения помощи проконсультируйтесь с дилером или опытным техническим специалистом в области радио/ТВ.

#### Информация о воздействии радиочастотного электромагнитного излучения

Это устройство разработано и произведено таким образом, что оно не превышает ограничений, установленных Федеральной Комиссией относительно радиочастотного электромагнитного излучения в неконтролируемой среде.

## Соответствие требованиям СЕ относительно воздействия радиочастотного электромагнитного излучения

Данное устройство отвечает требованиям EC (1999/5/EC) и Международной комиссии по защите от неионизирующего излучения(ICNIRP) относительно ограничению воздействия электромагнитных полей с целью защиты здоровья населения.

### Соответствие стандартам Европейского союза

Данное устройство соответствует следующим стандартам:

EN62311, EN 62479, EN 60950-1, EN 301 489-1,-17, EN55022, EN55024, EN 300328, EN 50581. Процедура оценки сопровождалась участием Зарегистрированного Лица:

СЕТЕСОМ ТЕSTLAВ Идентификационный знак: СЕ0682 (Зарегистрированное Лицо) СЕ. Изменения или модификации этого продукта, без разрешения изготовителя, могут стать причиной прекращения действия сертификата соответствия ЕМС, а также причиной отмены прав пользователя на использование продукта.

Этот продукт протестирован и утвержден на соответствие ЕМС при условиях, которые включали использование совместимых периферийных устройств и защищенных кабелей для подключения системных компонентов.

Важно, чтобы вы использовали совместимые периферийные устройства и защищенные кабели для подключения системных компонентов: это позволит уменьшить вероятность возникновения помех в работе радио, телевизионных и других электронные устройств. Настоящим мы утверждаем, что данный радиочип Bluetooth соответствует основным требованиям и другим соответствующим положениям Директивы 1999/5/ЕС.